### **ISTRUZIONI PER EFFETTUARE L'ISCRIZIONE**

### 1. Cliccare su "MY UER" e poi cliccare su "ESSE3"

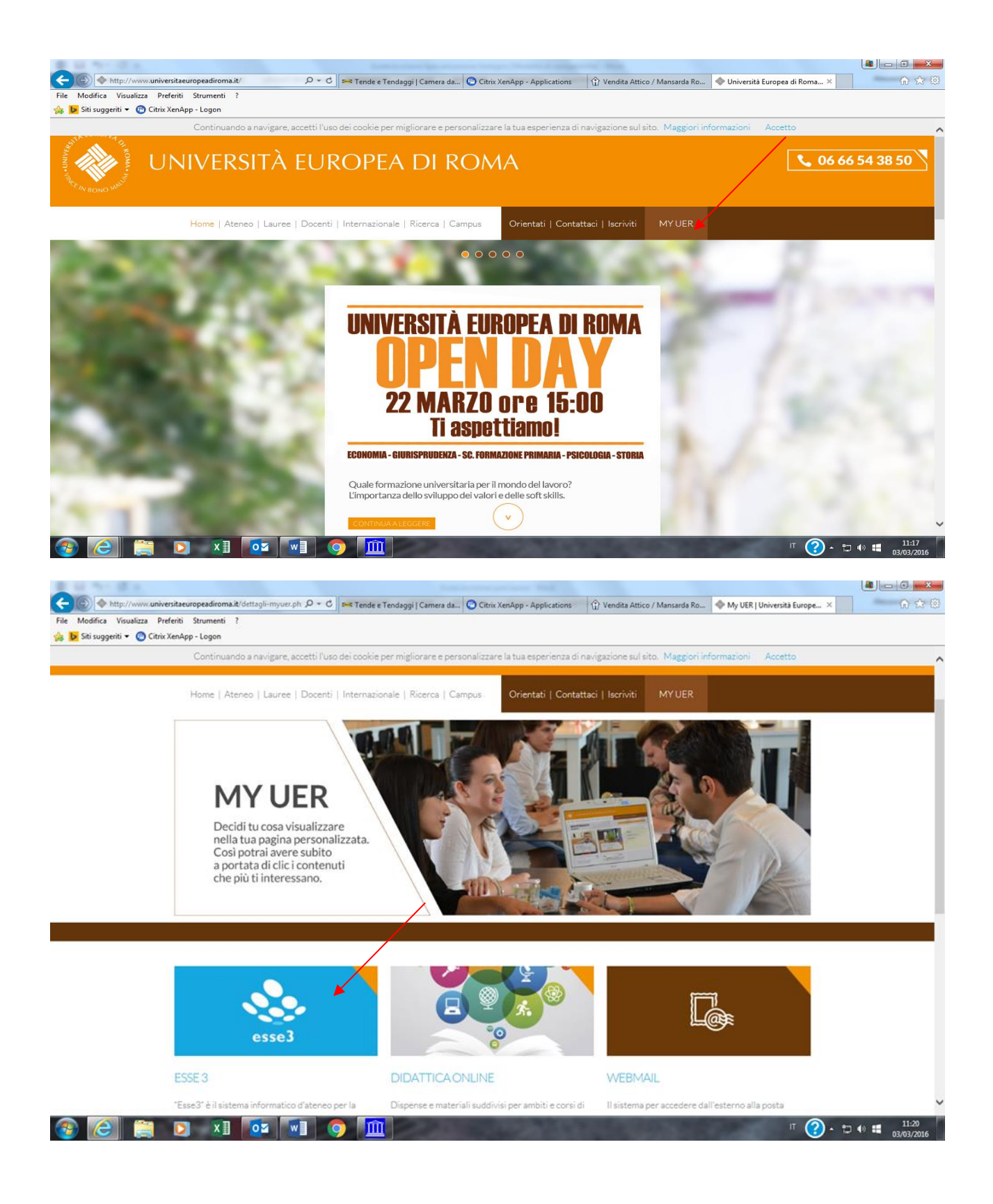

# 2. Se non si è in possesso di username e password, effettuare la registrazione, inserendo i dati richiesti:

| File Modifica Visualizza Preferiti                                                                       | a.it/Home.do<br>Strumenti ?                                                                              | P × 🗎 C Citrix XenApp - Applications S My UER   Università Europea di S UNIER ×                                                                                                    | â _ o <mark>_ ×</mark><br>îr ☆ © |
|----------------------------------------------------------------------------------------------------|----------------------------------------------------------------------------------------------------|----------------------------------------------------------------------------------------------------|----------------------------------|
| Sit suggetti      Citrix XenApp     Outrix XenApp     UNIVERSITÀ E     SISTEMA INFORM     DI ATENEO ESSE | UROPEA DI RO/                                                                                            | MA                                                                                                    |                                  |
| Guest<br>Area Riservata<br>Registrazione<br>Login<br>Password dimenticata                                | Didattica » Area Struttura<br>Area Struttura Di<br>Questa pagina è il punto di<br>Bacheca Messaggi<br>Da | Didattica<br>idattica<br>i partenza per navigare le informazioni relative alla didattica dell'Ateneo. E' possibile accedere alle pagine delle singole facoità ed alle altre informazioni di At<br>Oggetto | teneo.                           |
| <ul> <li>→ Strutture</li> <li>→ Didattica</li> </ul>                                                     | SEGRETERIA GENERALE                                                                                      | COMUNICAZIONE IMPORTANTE                                                                                                    |                                  |
|                                                                                                    |                                                                                                    | 2015 © by KION a CINECA Company i Informativa utilizzo cookie                                                                                                    |                                  |

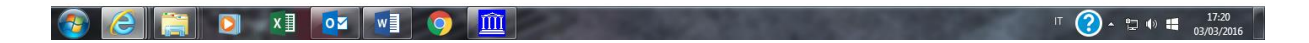

## 3. Effettuare il login al sistema informatico: rientrare in "ESSE3", inserire le proprie credenziali (nome utente e password) cliccando su login

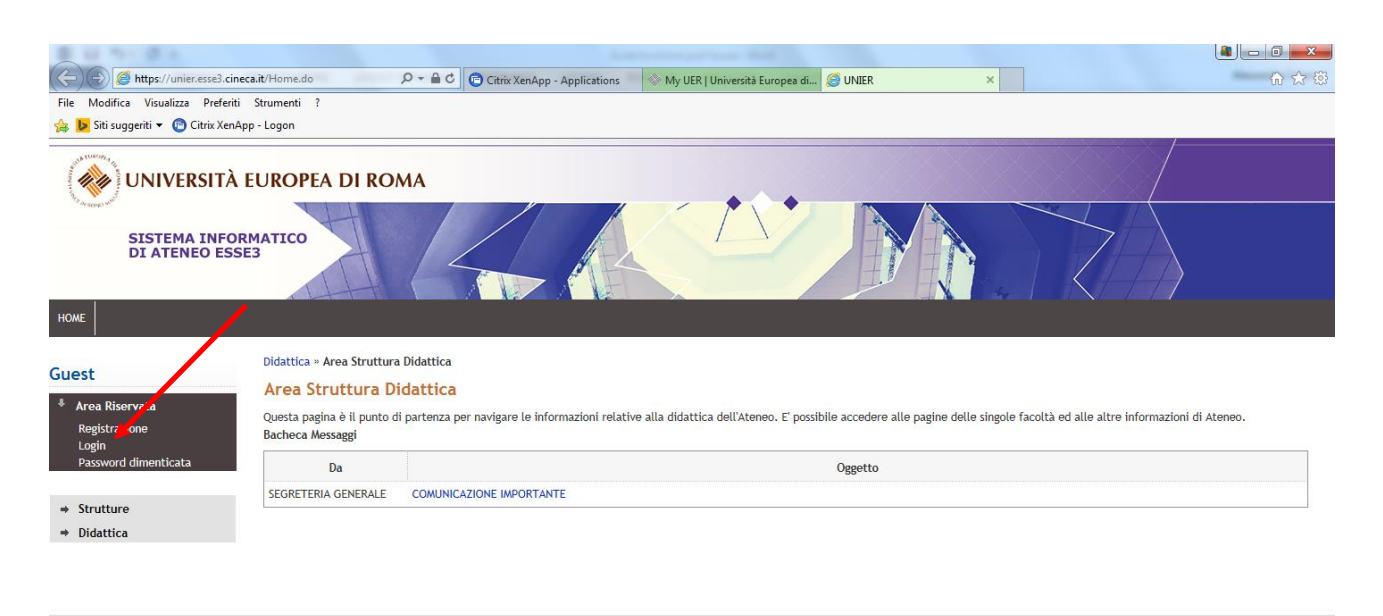

2015 © by KION a CINECA Company | Informativa utilizzo cookie

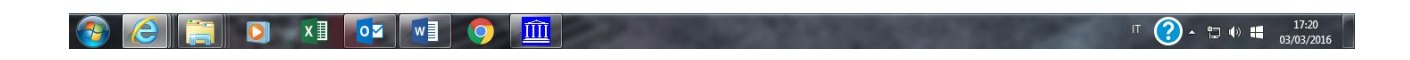

### 4. Cliccare su "Segreteria";

| 🏉 Area Utente Registrato - Windows Internet Explorer                                                                                                    | Install Read Vol.                                                                    |                                                     |
|----------------------------------------------------------------------------------------------------|--------------------------------------------------------------------------------------|-----------------------------------------------------|
| thtps://unier.esse3.cineca.it/auth/Logon.do;jsessionid=?cod_lingua=ita                                                                                                    |                                                                                      | - 🔒 + + 🗙 🛛 🕄 Google 🛛 👂 -                          |
| × Congle - 👌                                                                                                    | 📲 Effettua la ricerca 🔹 🎇 Condividi 🛛 Altro 🍽                                        | Entra 🔧                                             |
| 🗴 🐠 🔍 - 🔛 Search 🕴 Amazon 📟 CNN + 🔛 You                                                                                                    | Tube 🛃 Facebook 🔻 🛅 Weather 🛪 🛐 Games 🔻 🎆 Celebrity 🛪 🕎 Word of the Day 🛪 🕎 E-mail 🔹 | 🔩 Options 👻                                         |
| 👷 Preferiti 🛛 👙 🔊 CINECA - Hosting Applica 🔊 Siti suggeriti 👻 🍙 Raccolta Web Slice 👻 🍘                                                                                                    | Home P Accedi a Office 365                                                           |                                                     |
| C Area Utente Registrato                                                                                                    |                                                                                      | 🟠 🔻 🔂 👻 🗁 👼 👻 Pagina 👻 Sicurezza 👻 Strumenti 👻 🔞 💌  |
| UNIVERSITÀ EUROPEA DI ROMA<br>SISTEMA INFORMATICO<br>DI ATENEO ESSES                                                                                                    | KAYAN                                                                                |                                                     |
| Registrato     HOME       Auta Rosse     Area Utenti Registrati - Benvenuto L       Organizzazione dell'Area Registrato       Area Riservata       Logout       Cambia Passone       • Home       • Segreteria | AURA ROSSI                                                                           |                                                     |
|                                                                                                    | 2012 @ by KIOH a CINECA Company                                                      |                                                     |
|                                                                                                    |                                                                                      |                                                     |
| Fine                                                                                                    |                                                                                      | ) Internet   Modalità protetta: attivata 🌾 💐 100% 🔻 |
| 🚳 😜 🚞 🖸 🀬 🖏 🖉 🛄 🗓                                                                                                    | X                                                                                    | IT - € Ø ► 😂 († 11-28<br>22/12/2014                 |

### 5. Cliccare su "Immatricolazioni";

| 6 Ares Utente Registrato - Windows Internet Explorer                                                                                                    |                                        |                              |
|----------------------------------------------------------------------------------------------------|----------------------------------------|------------------------------|
| 🚱 😳 🔹 👔 https://univer.esse3.cineca.it/auth/l.cogon.docjsessionid=?cod_jingua=ita                                                                                                    | 👻 🔒 🛃 😽 🔀 Google                       | • م                          |
| × Coogle • JEffettus la ricerca • 🔀 Condividi Altro >>                                                                                                    |                                        | Entra 🔌 🔹                    |
| 🗴 💋 🔍 - 🔹 Search 🕴 🖉 Amazon 🥽 CNN + 🔀 YouTube 💽 Facebook + 📩 Weather + 🛐 Games + 📷 Celebrity + 🛐 World of the Day + 💟 E-mail +                                                                                                    |                                        | 🔩 Options 👻                  |
| 👷 Preferiti 🍰 🖻 CINECA - Hosting Applica 🖻 Stil suggeriti 👻 🔊 Raccolta Web Slice 👻 🖗 Merce 🖗 Merce 🖗 Accedia Office 365                                                                                                    |                                        |                              |
| S Area Unente Registrato                                                                                                    | han 🔹 📾 👻 📾 🕶 Pagina 🕶 S               | icurezza 👻 Strumenti 👻 🔞 👻 ³ |
| WNIVERSITÀ EUROPEA DI ROMA                                                                                                    |                                        |                              |
| SISTEMA INFORMATICO<br>DI ATENEO ESSE3                                                                                                    |                                        |                              |
| HOME<br>Area Utenti Registrati - Benvenuto LAURA ROSSI<br>Organitzzazione dell'Area Registrato<br>Area Riservata<br>Logoti<br>Cambla Password<br>* Segreteria<br>Test di Ammissione<br>Test di Ammissione<br>Test di Ammissione<br>Dichiarazione Invalidità |                                        |                              |
| 2012 B by KION & CHECK Company                                                                                                    |                                        |                              |
| Fine                                                                                                    | Internet   Modalità protetta: attivata | √a • € 100% •                |
| 😵 🥹 📜 🗴 🧔 😫 🛄 📓                                                                                                    | л <b>- 8</b>                           | 0 🕶 🐑 🌵 11:27<br>22/12/2014  |

## 6. Cliccare su "Immatricolazione ai corsi ad accesso libero" e poi su "Avanti";

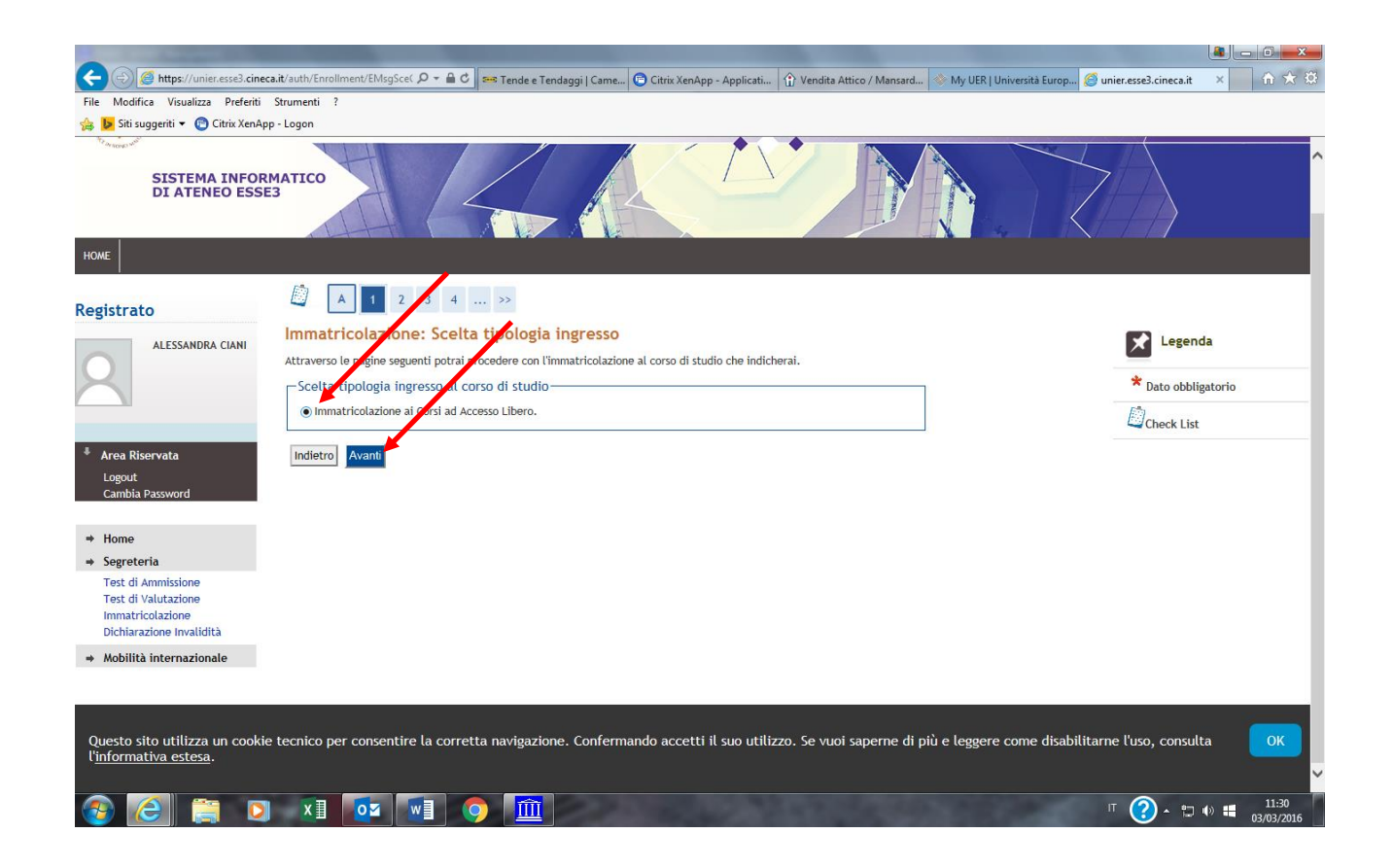

### 7. Cliccare sulla tipologia del corso di interesse e poi avanti;

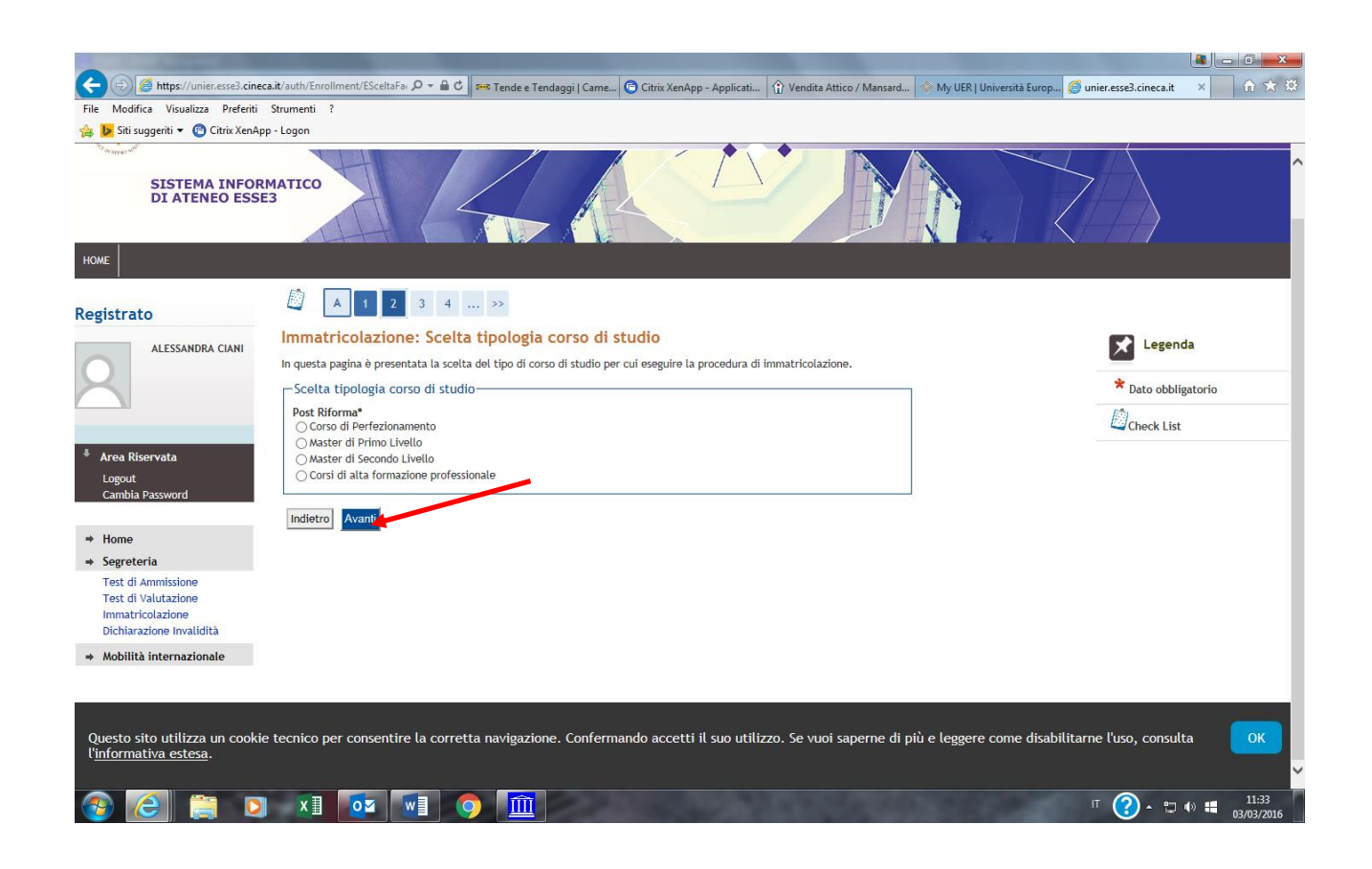

## 8. Cliccare sul corso di interesse e poi "avanti";

| B H TH B H                                                                                                    | And the second second se |                                              |
|----------------------------------------------------------------------------------------------------|----------------------------------------------------------------------------------------------------|----------------------------------------------|
| Https://unier.esse3.cine                                                                                                    | xa.it/auth/Enrollment/ESceltaCo 🔎 🗧 🖒 🍽 Tende e Tendaggi   Came 😨 Citrix XenApp - Applicati 🔐 Vendita Attico / Mansard 🕸 My UER   Univ                                                                                                    | ersità Europ 🧭 unier.esse3.cineca.it 🛛 🗙 🏠 🔅 |
| File Modifica Visualizza Preferiti                                                                                                    | Strumenti ?                                                                                                    |                                              |
| 🐅 📴 Siti suggeriti 🔻 🕐 Citrix XenAp                                                                                                    | pp - Logon                                                                                                    | /                                            |
| SISTEMA INFOR<br>DI ATENEO ESSI                                                                                                    | EMATICO<br>E3                                                                                                    |                                              |
| HOME                                                                                                    |                                                                                                    |                                              |
| Registrato                                                                                                    |                                                                                                    |                                              |
| ALESSANDRA CIANI                                                                                                    | Immatricolazione: Scelta corso di studio                                                                                                    | Legenda                                      |
| 2                                                                                                    | in questa pagina e presentata la scelta del corso di studio per cui eseguire la procedura di immatricolazione all'ateneo.<br>— Scelta corso di studio — — — — — — — — — — — — — — — — — — —                                                                                                    | * Dato obbligatorio                          |
|                                                                                                    | Facoltà Corso di Studio                                                                                                    | Check List                                   |
| Area Riservata     Logout     Cambia Password                                                                                                    | Storia O L'educazione, l'inclusione e l'interazione in contesti interculturali                                                                                                    |                                              |
| Cambia Password                                                                                                    | Indietro Avanti                                                                                                    |                                              |
| ➡ Home                                                                                                    |                                                                                                    |                                              |
| <ul> <li>Segreteria</li> <li>Test di Ammissione</li> <li>Test di Valutazione</li> <li>Immatricolazione</li> <li>Dichiarazione Invalidità</li> </ul> |                                                                                                    |                                              |
| → Mobilità internazionale                                                                                                    |                                                                                                    |                                              |
| Questo sito utilizza un cooki<br>l' <u>informativa estesa</u> .                                                                                     | e tecnico per consentire la corretta navigazione. Confermando accetti il suo utilizzo. Se vuoi saperne di più e leggere co                                                                                                    | ome disabilitarne l'uso, consulta OK         |
|                                                                                                    |                                                                                                    | IT 🕐 🖶 🖬 🔢 😯 👘 😯 II:35<br>03/03/2016         |

### 9. Confermare la scelta del corso di studio

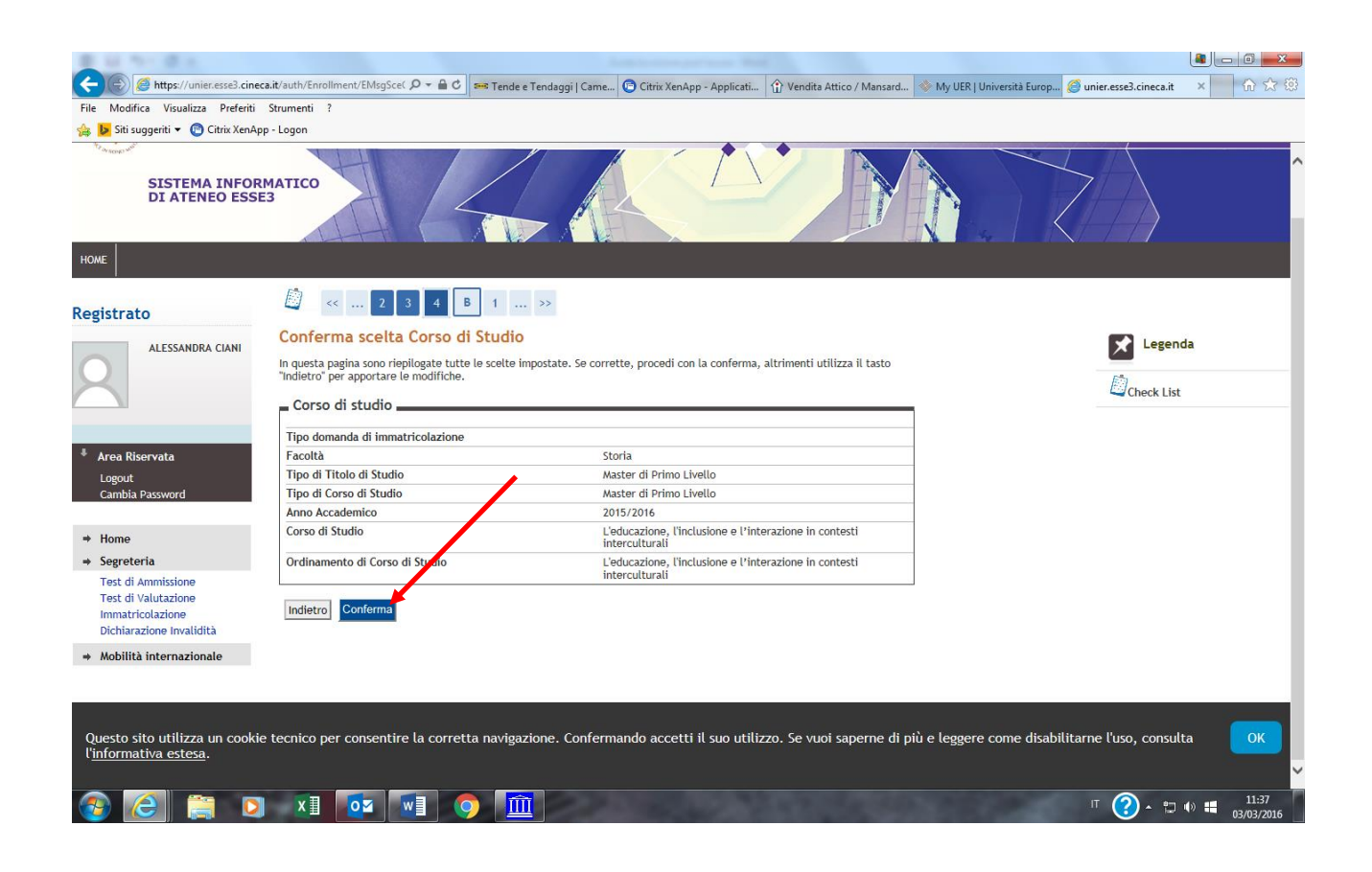

10. Cliccare su "stampa domanda d'immatricolazione". Con la domanda di immatricolazione verrà stampato anche il MAV relativo al pagamento della prima rata della tassa di iscrizione (500 euro):

| Riepilogo iscrizione concorso - Window       | s Internet Explorer                                                                                           | -                       |               |          |                | Second Head Rd                                           |                                   |                 |               |                                     |                         | - 0 ×               |
|----------------------------------------------|----------------------------------------------------------------------------------------------------|-------------------------|---------------|----------|----------------|----------------------------------------------------------|-----------------------------------|-----------------|---------------|-------------------------------------|-------------------------|---------------------|
| Https://unier.esse3.cinec                    | er.esse3 cineca.ht/auth/studente/Admission/Dettagiliscrizione.do?POS_ID=1                                     |                         |               |          |                |                                                          |                                   |                 |               | 🔻 🏭 🐈 🗙 🛛 🕴 Ge                      | ogle                    | p .                 |
| × Google                                     | 🔻 🛃 Effettua la ricerca 🔹 🦉 Condividi 🛛 Altro »                                                               |                         |               |          |                |                                                          |                                   |                 |               |                                     | Entra 🔧                 |                     |
| x 🐠 Q-                                       | Search 🖕 🕘 Amazon 📼 CNN 👻 YouTube 🚦 Facebook 💌 🧮 Weather 🕷 Games 💌 🔯 Celebrity 🖤 💱 Word of the Day 👻 E-mail 💌 |                         |               |          |                |                                                          |                                   |                 |               |                                     |                         | 🔍 Options 🔻         |
| 🚖 Preferiti 🛛 👍 🔊 CINECA - Hosti             | ing Applica 🙋 Siti suggeriti 🔹                                                                                | 🔹 🙋 Raccolta Web Slice  | 🔻 🙋 Home      | e 🅅 Acce | di a Office 36 | 5                                                        |                                   |                 |               |                                     |                         |                     |
| 🏉 Riepilogo iscrizione concorso              |                                                                                                    |                         |               |          |                |                                                          |                                   |                 |               | 🚹 • 🖻 • 🖬 🖶 •                       | Pagina ▼ Sicurezza ▼ St | rumenti 🕶 🔞 🕶 🍐     |
| HOME                                         |                                                                                                    |                         |               |          |                |                                                          |                                   |                 |               |                                     |                         | ŕ                   |
|                                              | Piopilogo iscrizio                                                                                            |                         |               |          |                |                                                          |                                   |                 |               |                                     |                         |                     |
| Registrato                                   | kiepilogo iscrizione concorso                                                                                 |                         |               |          |                |                                                          |                                   |                 |               |                                     |                         |                     |
| LAURA ROSSI                                  | Il processo di iscrizione al c                                                                                | concorso e stato comple | etato con suo | ccesso.  |                |                                                          |                                   |                 |               |                                     |                         |                     |
|                                              | Concorso di ammi                                                                                              | ssione                  |               |          |                |                                                          |                                   |                 |               |                                     |                         |                     |
|                                              | Descrizione                                                                                                   |                         |               |          |                | Ammissione al Corso di Specia                            | alizzazione per le attività di so | stegno didattio | o - Scuola de | ll'infanzia                         | -                       |                     |
|                                              | Anno                                                                                                    |                         |               |          |                | 2014/2015                                                |                                   |                 |               |                                     |                         |                     |
|                                              | Prematricola                                                                                                  |                         |               |          |                | 1                                                        |                                   |                 |               |                                     |                         |                     |
| Area Riservata                               | - Categoria amminis                                                                                           | strativa ed ausili      | di invalid    | lità     |                |                                                          |                                   |                 |               |                                     | _                       |                     |
| Logout<br>Cambia Password                    | עמנפצטרומ מוווווווזגומנויזם פיט מטאוו טו ווויזמוסולם                                                          |                         |               |          |                |                                                          |                                   |                 |               |                                     |                         |                     |
| canolarassiona                               | Richiesta ausilio svolgimento prove No                                                                        |                         |               |          |                |                                                          |                                   |                 |               |                                     |                         |                     |
| ⇒ Home                                       | Valido per                                                                                                    |                         |               |          |                |                                                          |                                   |                 |               |                                     |                         |                     |
| ⇒ Segreteria                                 | Dettaglio                                                                                                    |                         |               |          |                |                                                          | Scad. ammissione                  | Scad. p         | oreimmatric   | olazione                            |                         |                     |
| Test di Ammissione                           | S803 - Corso di Specializzazione per le attività di sostegno didattico - Scuola dell'infanzia                 |                         |               |          |                |                                                          |                                   |                 |               |                                     |                         |                     |
| Test di Valutazione                          | D                                                                                                    |                         |               |          |                |                                                          | 1                                 |                 |               |                                     |                         |                     |
| Immatricolazione<br>Dichiarazione Invalidità | Prove                                                                                                    |                         |               |          |                |                                                          |                                   |                 |               |                                     | _                       |                     |
|                                              | Descrizione                                                                                                   | Tipologia               | Data          | Ora      | Sede           | Pubblicazione esiti                                      |                                   | Materie         | Stato         | Voto/Giudizio                       |                         | =                   |
|                                              | Test Preliminare                                                                                              |                         |               |          |                | Non è prevista la pubblicazione di una classifica su WEB |                                   |                 | -             | -                                   |                         |                     |
|                                              | Prova Scritta                                                                                                 |                         |               |          |                | Non è prevista la pubblicazione di una classifica su WEB |                                   |                 | -             | -                                   |                         |                     |
|                                              | Prova Orale                                                                                                   |                         |               |          | /              | Non è prevista la pubblicazione di una classifica su WEB |                                   |                 | -             | -                                   |                         |                     |
|                                              | Valutazione Titoli                                                                                            |                         |               | /        |                | Non è prevista la pubblicazione di una classifica su WEB |                                   |                 | -             | -                                   |                         |                     |
|                                              | Titoli di valutazione                                                                                         | Titoli di valutazione   |               |          |                |                                                          |                                   |                 |               |                                     |                         |                     |
|                                              |                                                                                                    | da anna a fa bibala di  |               |          |                |                                                          |                                   |                 |               |                                     |                         |                     |
|                                              | Non e stato insento atcun o                                                                                   |                         |               |          |                |                                                          |                                   |                 |               |                                     |                         |                     |
|                                              | Home concorsi Stampa                                                                                          | domanda di ammission    | e Pagamei     | nti      |                |                                                          |                                   |                 |               |                                     |                         |                     |
|                                              |                                                                                                    |                         |               |          |                |                                                          |                                   |                 |               |                                     |                         |                     |
|                                              |                                                                                                    |                         |               |          |                |                                                          |                                   |                 |               |                                     |                         |                     |
|                                              |                                                                                                    |                         |               |          |                | 2012 © by KION a CINECA Company                          |                                   |                 |               |                                     |                         |                     |
| Fine                                         |                                                                                                    |                         |               |          |                |                                                          |                                   |                 | 😝 Int         | ernet   Modalità protetta: attivata | 6                       | • @100% •           |
| 🚯 😫 📑 O                                      | 💿 💲 🌔                                                                                                    | ) 🖭 🏛                   |               |          |                |                                                          | - 20                              |                 |               | 52.5                                | T 🔺 🕏 🔯 🏲 🖬 🤉           | 12:54<br>22/12/2014 |

#### Iscrizione

Per completare l'iscrizione è necessario inviare all'indirizzo mail <u>24cfu@unier.it</u> la seguente documentazione:

- 1. copia della domanda di immatricolazione debitamente compilata e firmata
- 2. copia del versamento effettuato (500 euro)
- 3. copia del documento di identità e del codice fiscale

#### N.B. Vi segnaliamo che non è previsto rimborso a seguito di rinuncia per i versamenti effettuati.